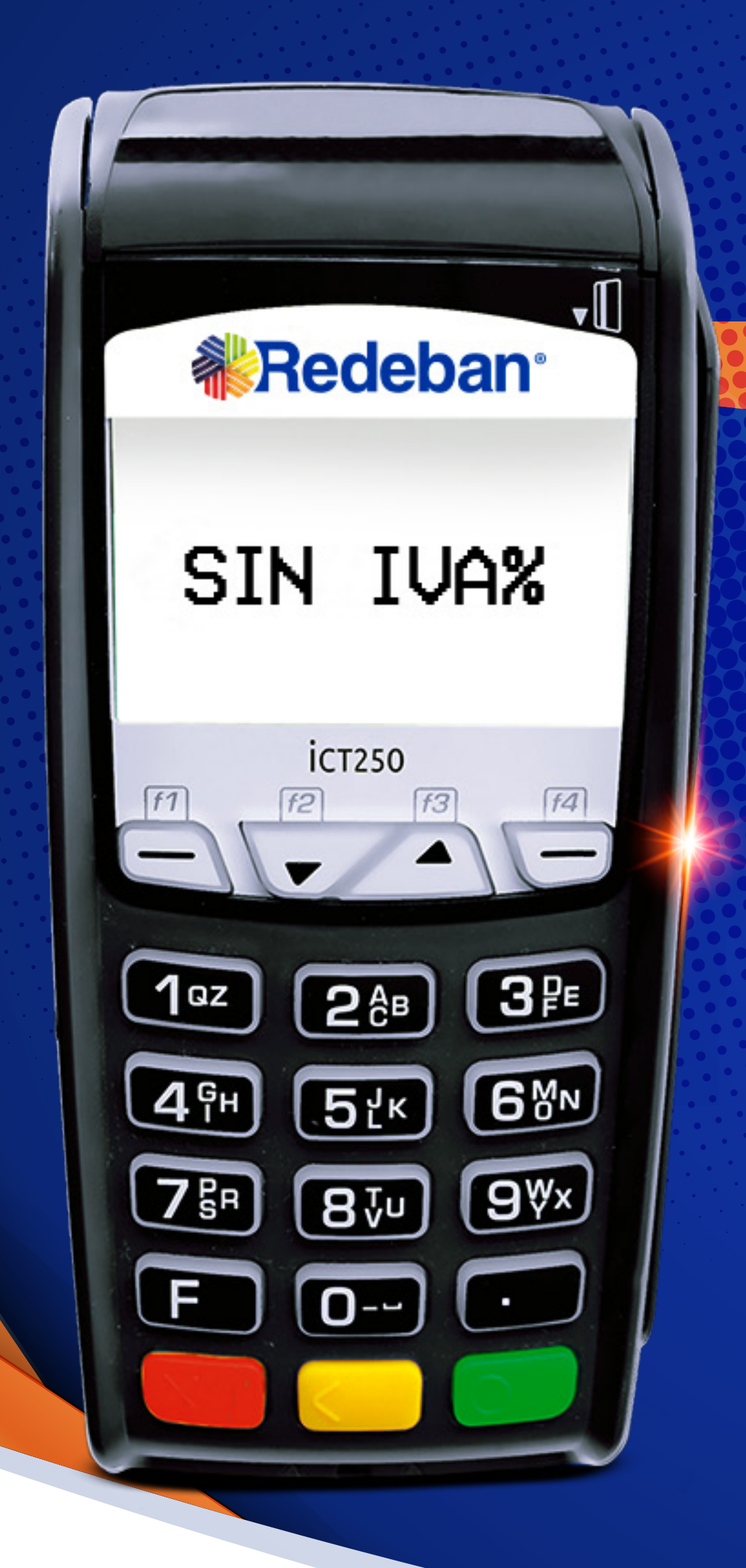

# cálculo de

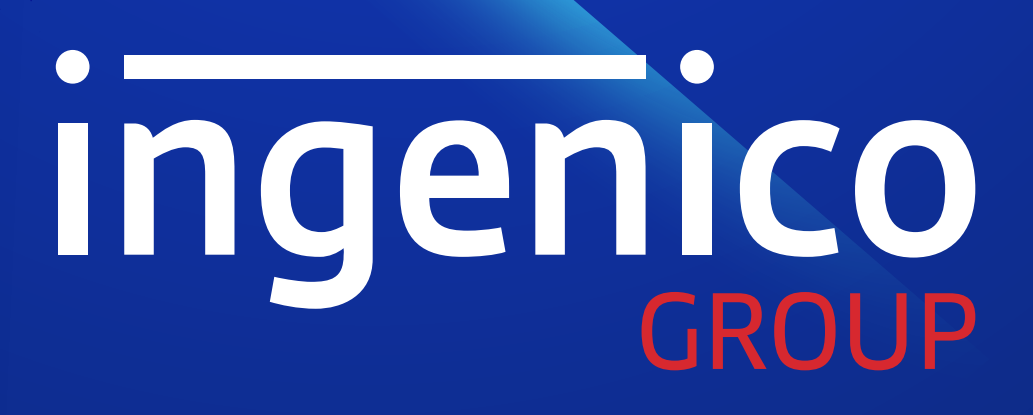

**19 DE** 

NOV

03 DE

DIC

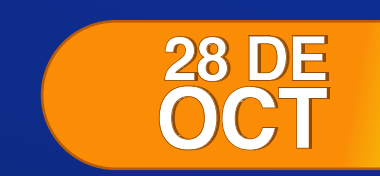

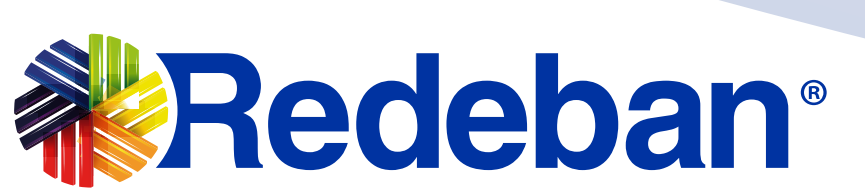

Redeban Multicolor S.A., Sistema de pago de bajo valor

Cálculo automático del

Configurar cálculo de NA%

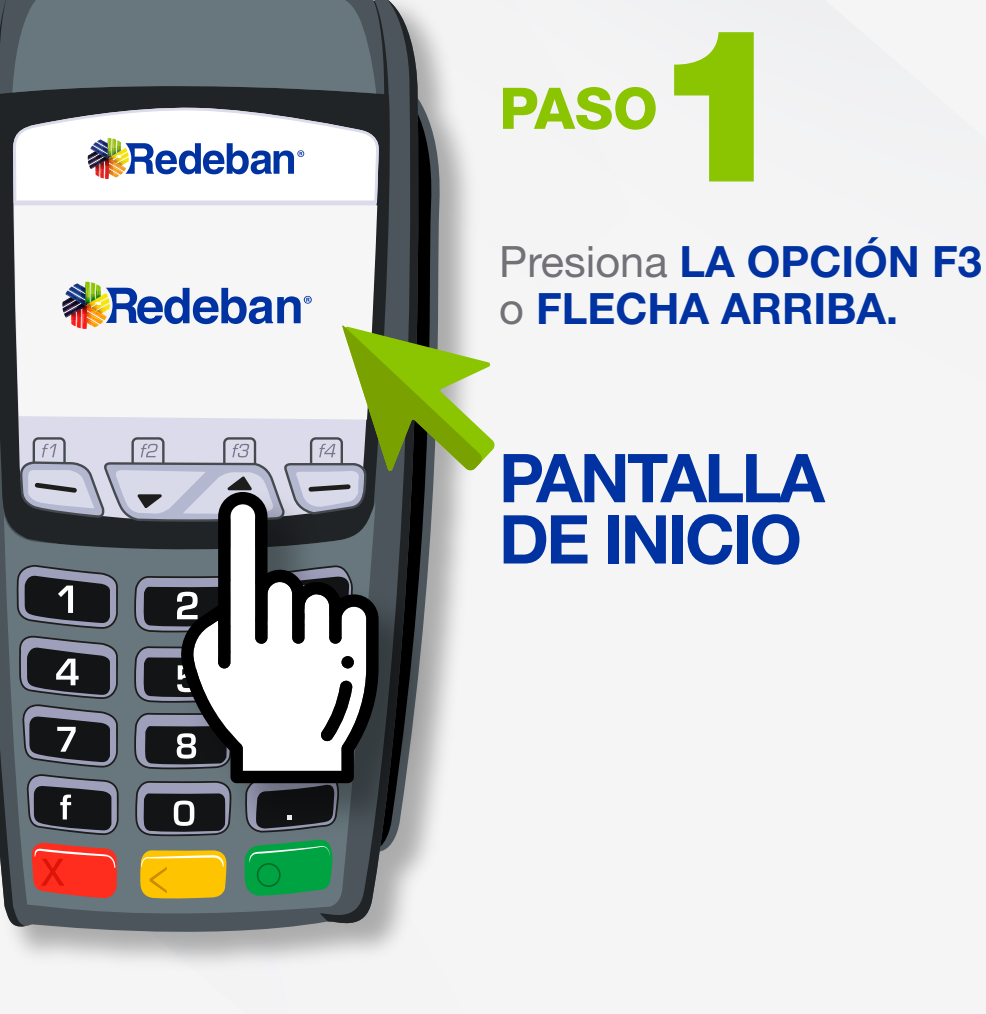

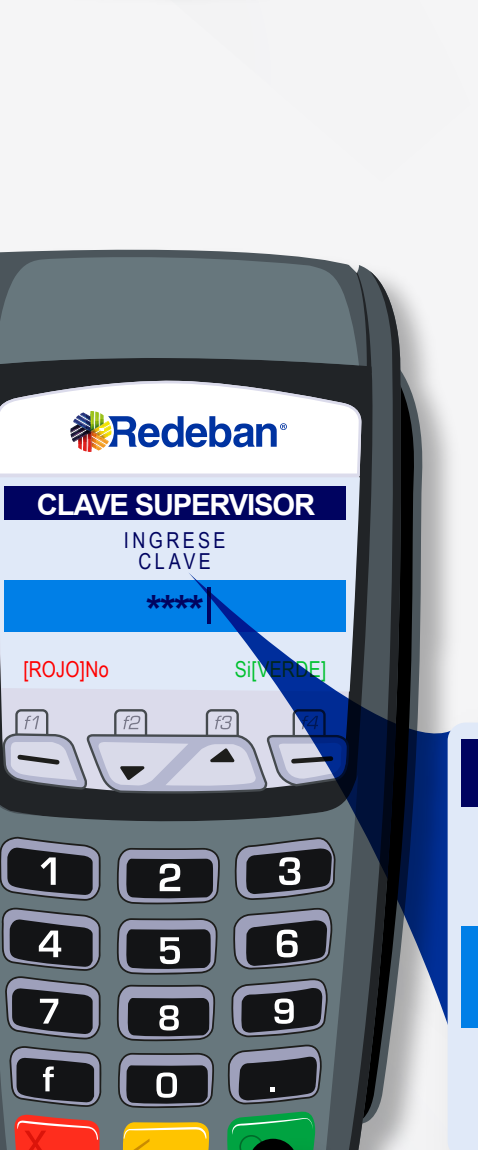

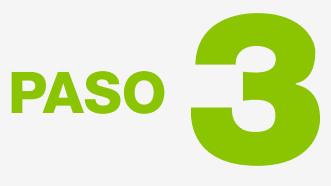

Ingresa **LA CLAVE DE SUPERVISOR,** y **OPRIME LA TECLA VERDE.** (Si no la recuerdas valida

la documentación entregada por el asesor de Redeban).

CLAVE SUPERVISOR

[ROJO]No

Si[VERDE]

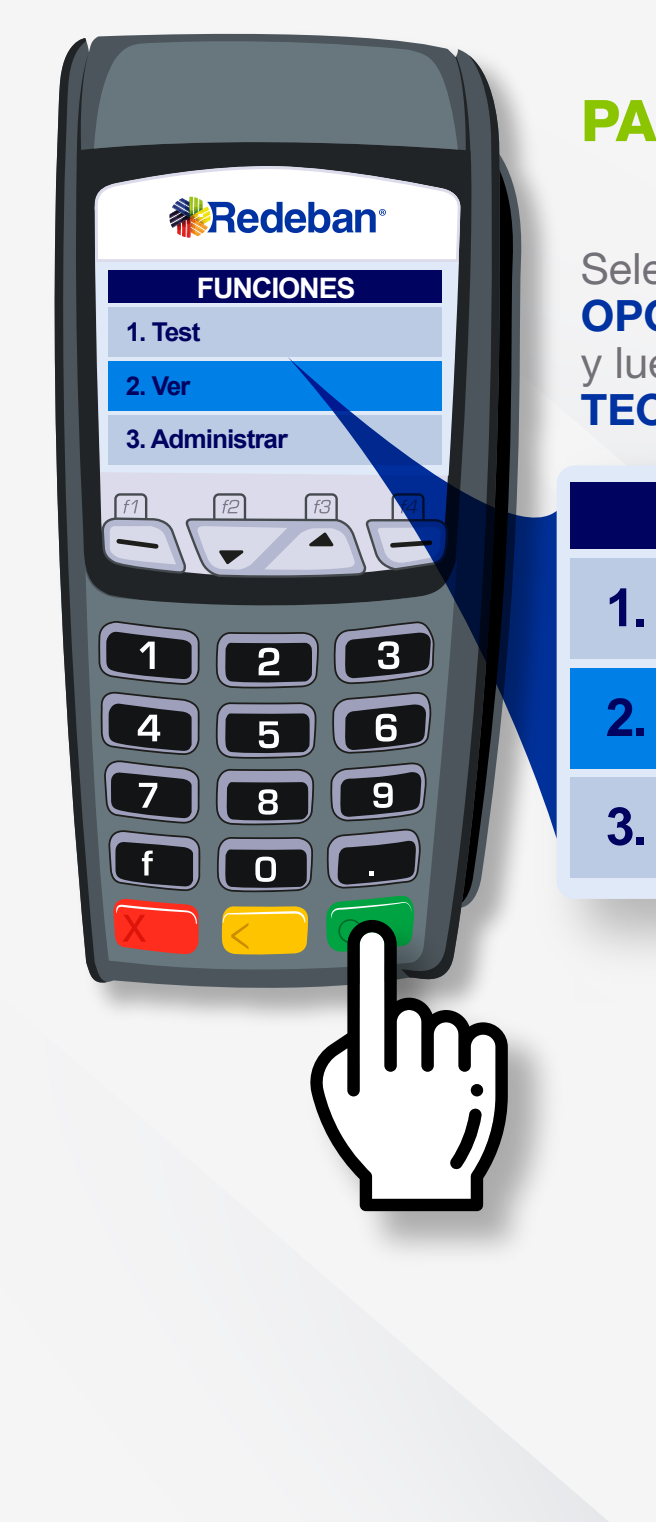

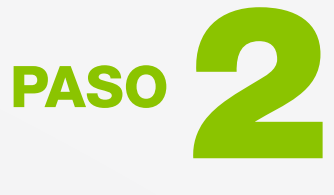

Selecciona la OPCIÓN "VER" y luego presiona la TECLA VERDE.

#### **FUNCIONES**

1. Test

**2. Ver** 

3. Administrar

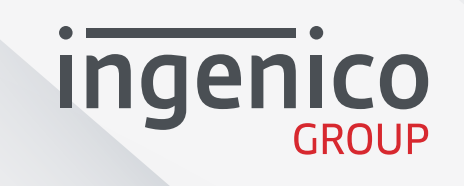

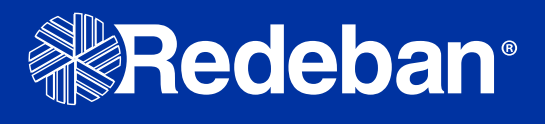

## Cálculo automático del

Configurar cálculo de IVA%

Redeban

## PASO

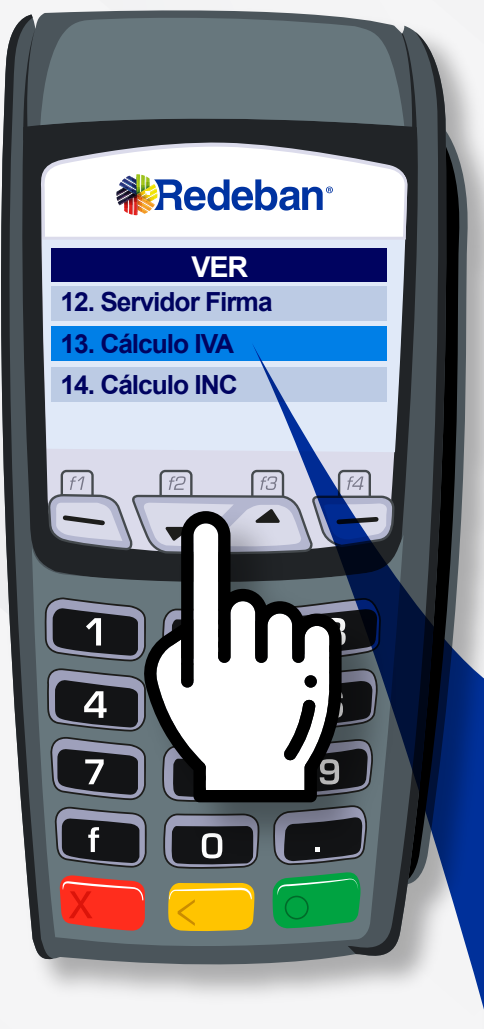

Con las flechas desplázate hasta la **opción 13: CÁLCULO IVA.** 

VER

| 1. Iransacciones     |
|----------------------|
| 2. Totales           |
| 3. Versión Soft      |
| 4. Consultar reverso |
|                      |
| VER                  |
| 12. Servidor Firma   |
|                      |

**13. Cálculo IVA** 

14. Cálculo INC

#### HABILITACIÓN IVA%

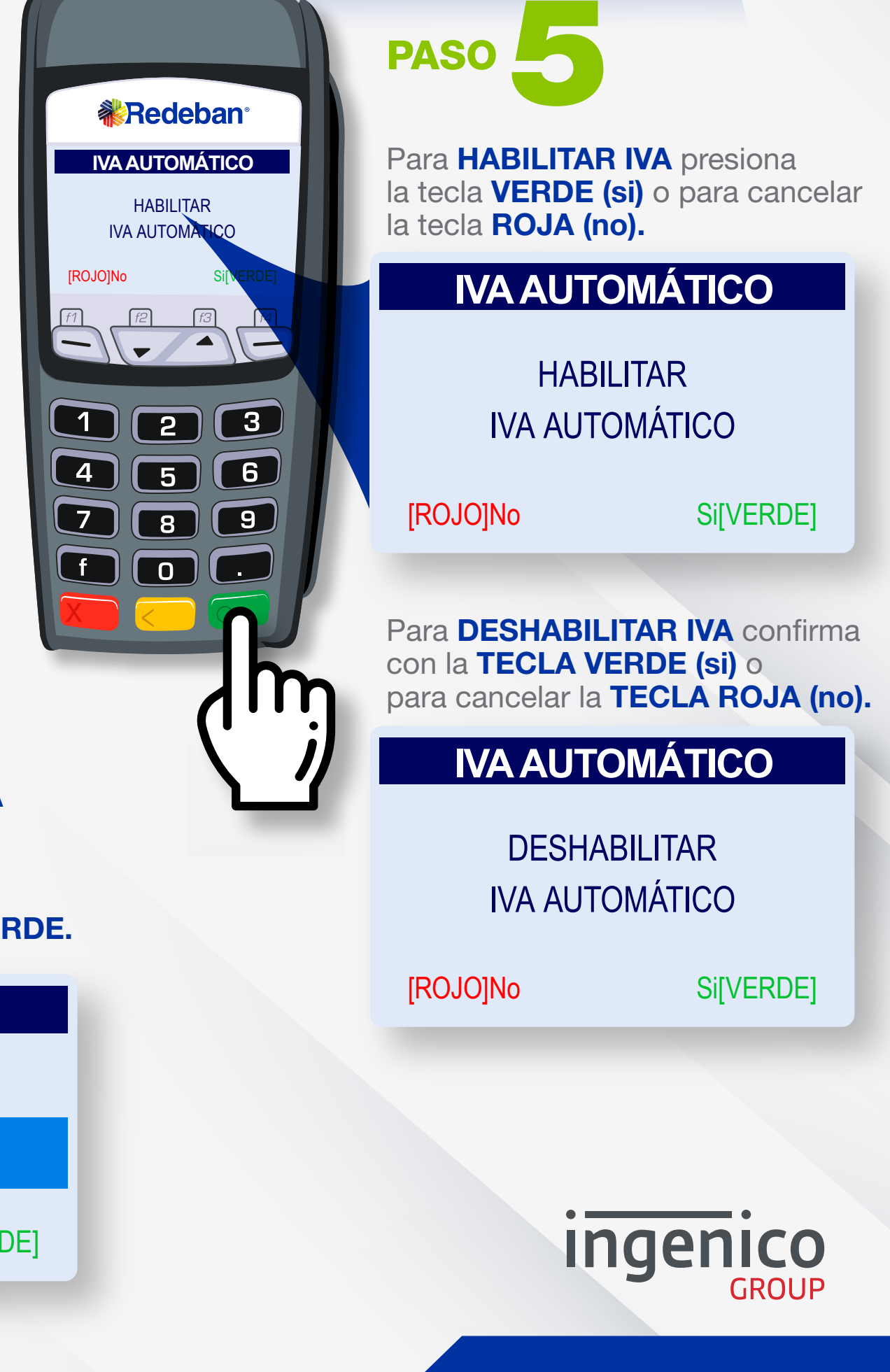

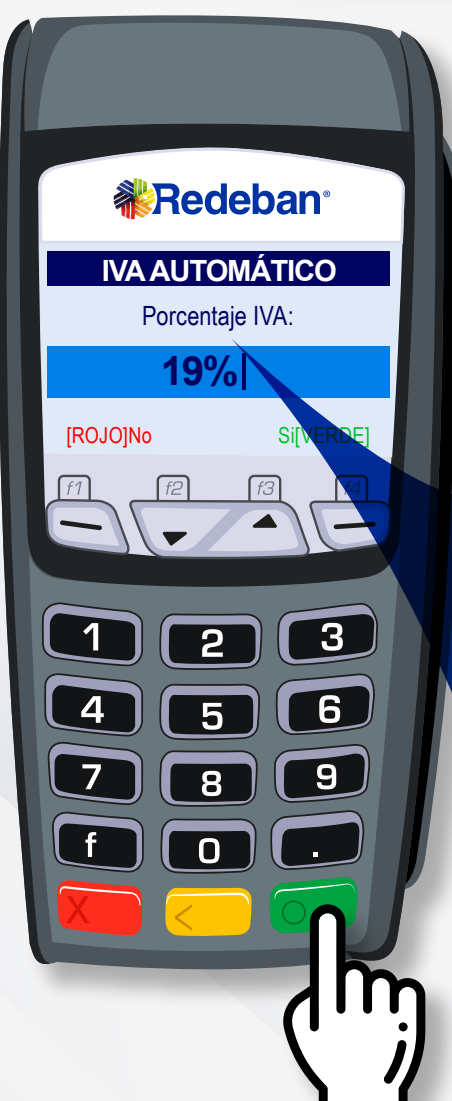

Ingresa el **porcentaje de IVA** de acuerdo a la actividad

de tu establecimiento.

PASO

Y confirma con la **TECLA VERDE**.

| IVA AUTOMÁTICO  |           |  |
|-----------------|-----------|--|
| Porcentaje IVA: |           |  |
| 19 %            |           |  |
| [ROJO]No        | Si[VERDE] |  |
|                 |           |  |

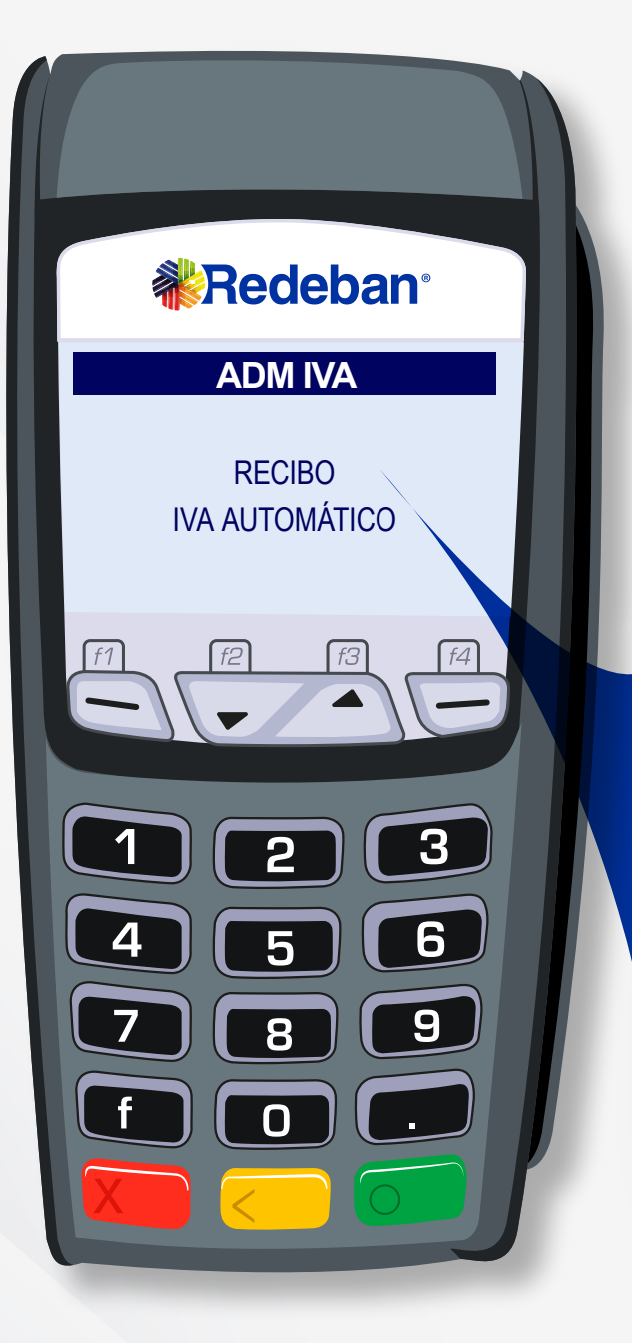

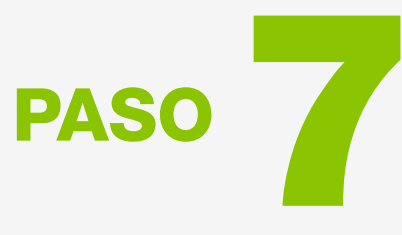

Finalmente, el datáfono imprime el comprobante de la configuración.

### **ADM IVA**

RECIBO IVA AUTOMÁTICO

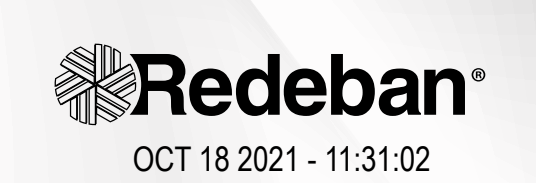

PAX WM TEST CR 20 33 - 15

> COMPROBANTE TERMINAL: PAXCOM01

CÁLCULO AUTOMÁTICO IVA PORCENTAJE IVA

SI <mark>19%</mark>

CÁLCULO AUTOMÁTICO BASE DE DEVOLUCIÓN SI

Los valores ingresados serán calculados en base a los porcentajes.

FIRMA:

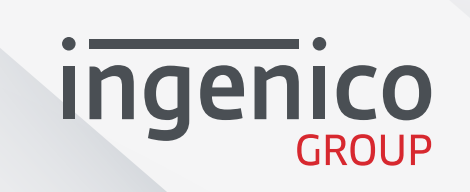

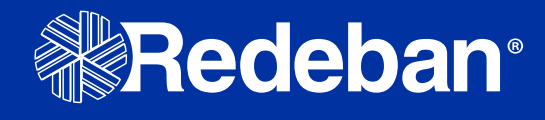

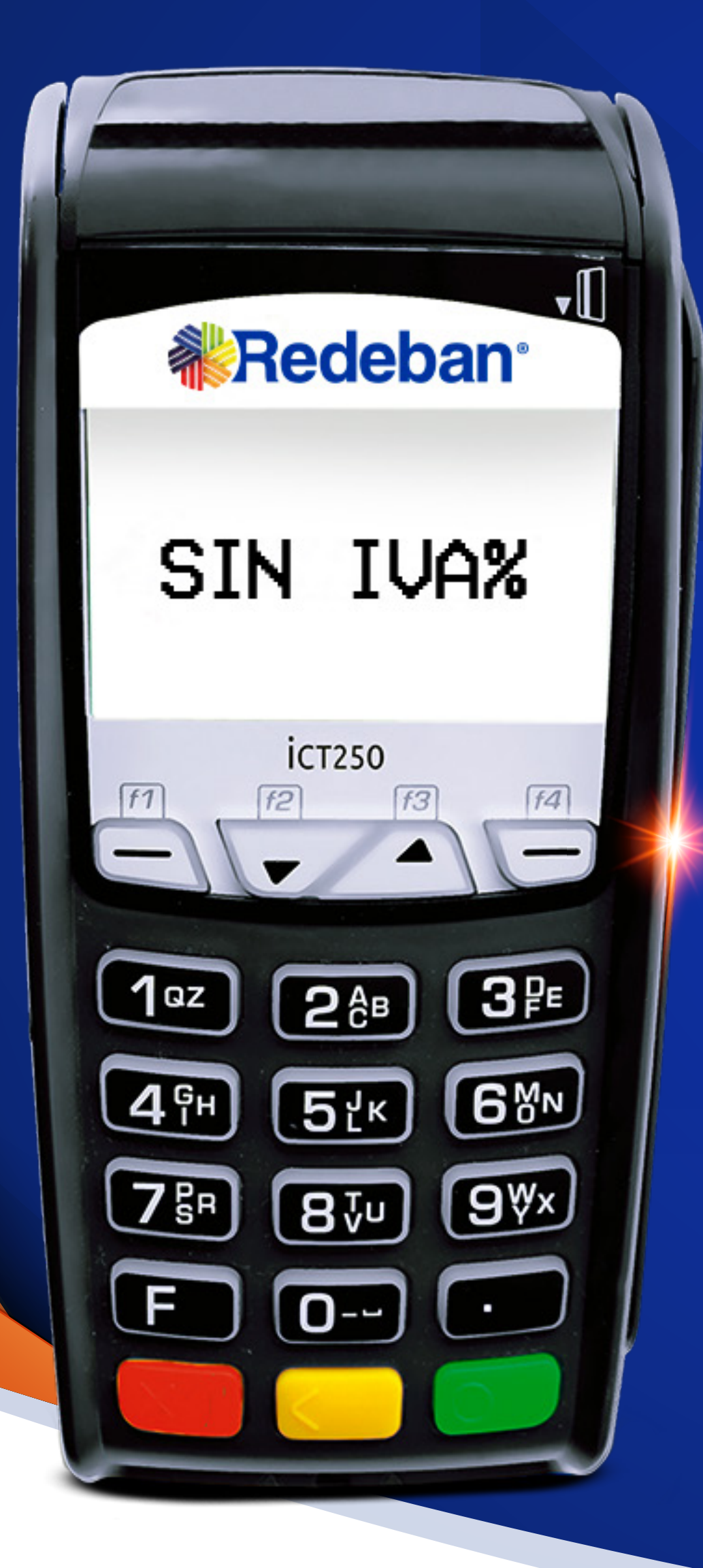

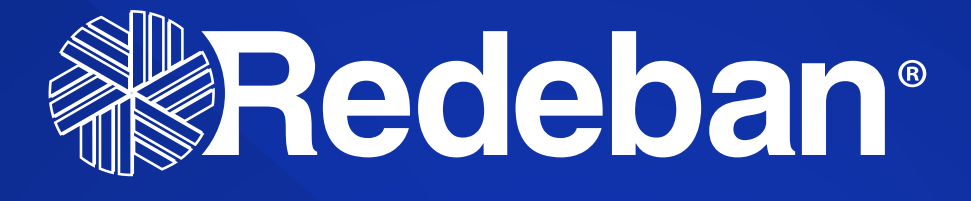

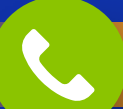

## LÍNEAS TELEFÓNICAS

| DMINISTRATIVA: | 601 307 71 10                                      |
|----------------|----------------------------------------------------|
| BOGOTÁ:        | 601 332 32 00                                      |
| CALI:          | 602 660 85 25                                      |
| BARRANQUILLA:  | 605 369 61 00                                      |
| MEDELLÍN:      | 604 355 60 05                                      |
| NACIONAL:      | 01 8000 912 91<br>01 8000 122 36<br>01 8000 912 36 |

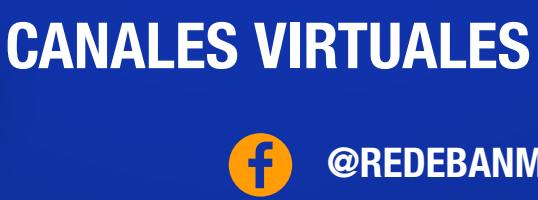

@REDEBANM
@REDEBANM
@REDEBANM
REDEBANM

in REDEBAN

TENDENCIA FIN